## 予定リスト部に本日、ステータス更新ができる 予定があります。本日の予定を確認してください

この試用版では、ステータスの更新を行い日程をスライドされることで その進行を具体的に試すことができます。予定リスト部では、本日に限り ステータスの更新ができ、同時にタスクへも更新されます(タスクから予定へは 別途アクションが必要)ステータスの更新をせず日程をスライドさせ遅れを 発生させたり、未来にも予定された予定を完了するなど、いろいろお試しください。

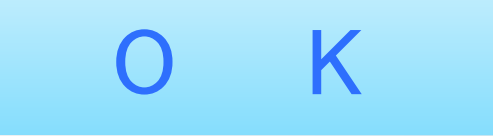

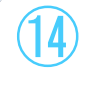

(13)

## 解説できていない状況もありますが 既定のウィザードはここで終了します

タスクの追加機能やプロジェクトの編集機能のウィザードによるアクションは その操作の完了にかかわらず、移行は通常の操作になります。 もう一度それらの機能を確認したい場合や、別のサンプル事業所(ユニット)を 確認する場合は、終了を押して表示される操作画面にある【終了】を もう一度押すとこのコンテンツは終了てリセットされます。

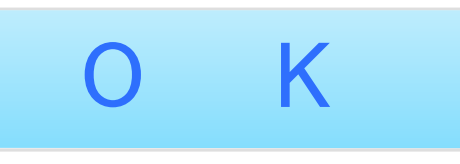

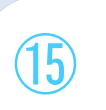

## 調整によりマークの表示がなくなりました 予定作成により マークになりました

予定状況は、予定作成の状態を集計して予定の負荷を表しています。 表の「負荷工数」は、予定されている日の工数を集計しているため 予定の作成が基本になります。 以上で、負荷調整によるタスク分割の説明は終わりです。 これ以降、ご自由に操作して機能をお確かめください。

Κ

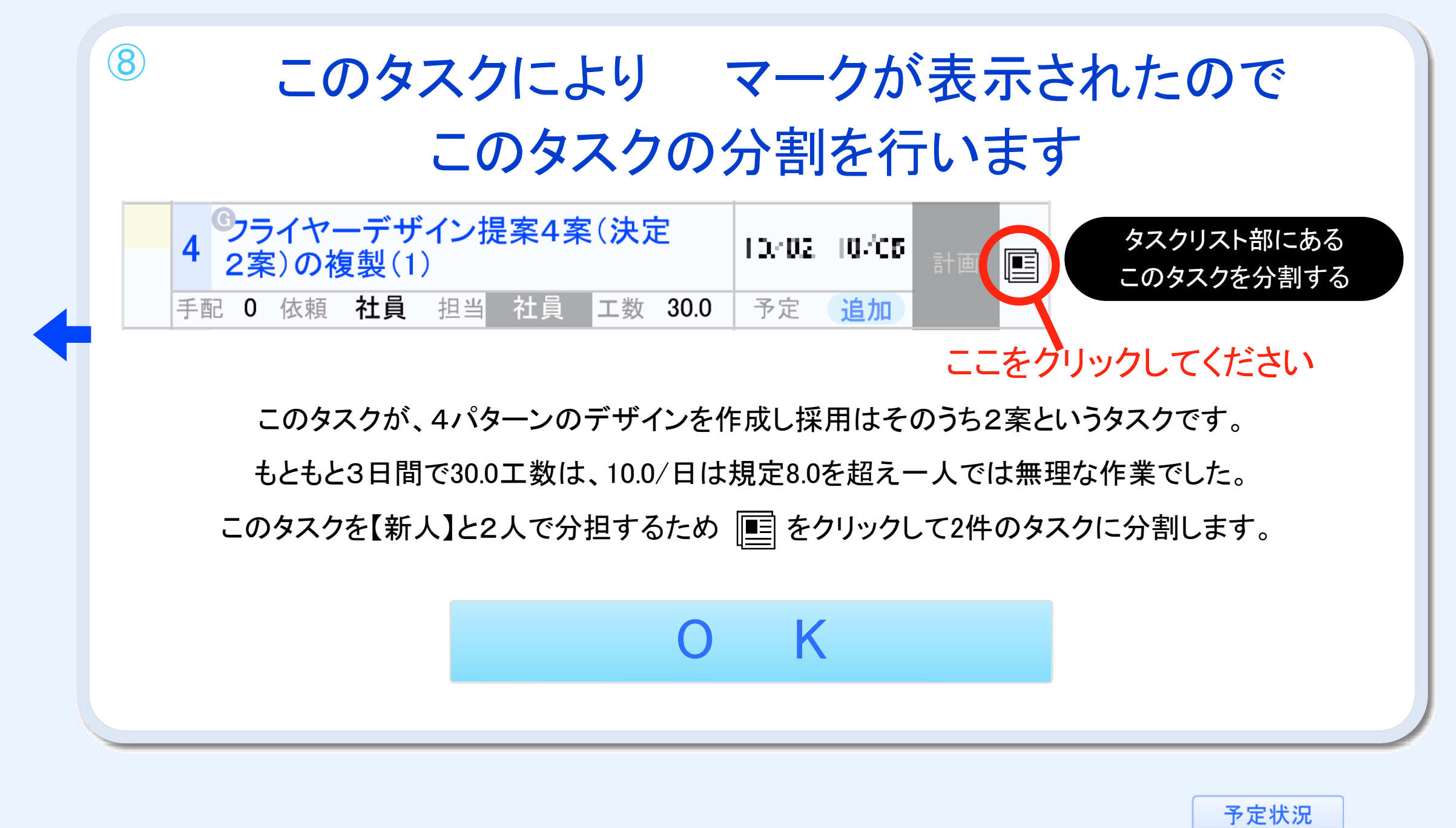

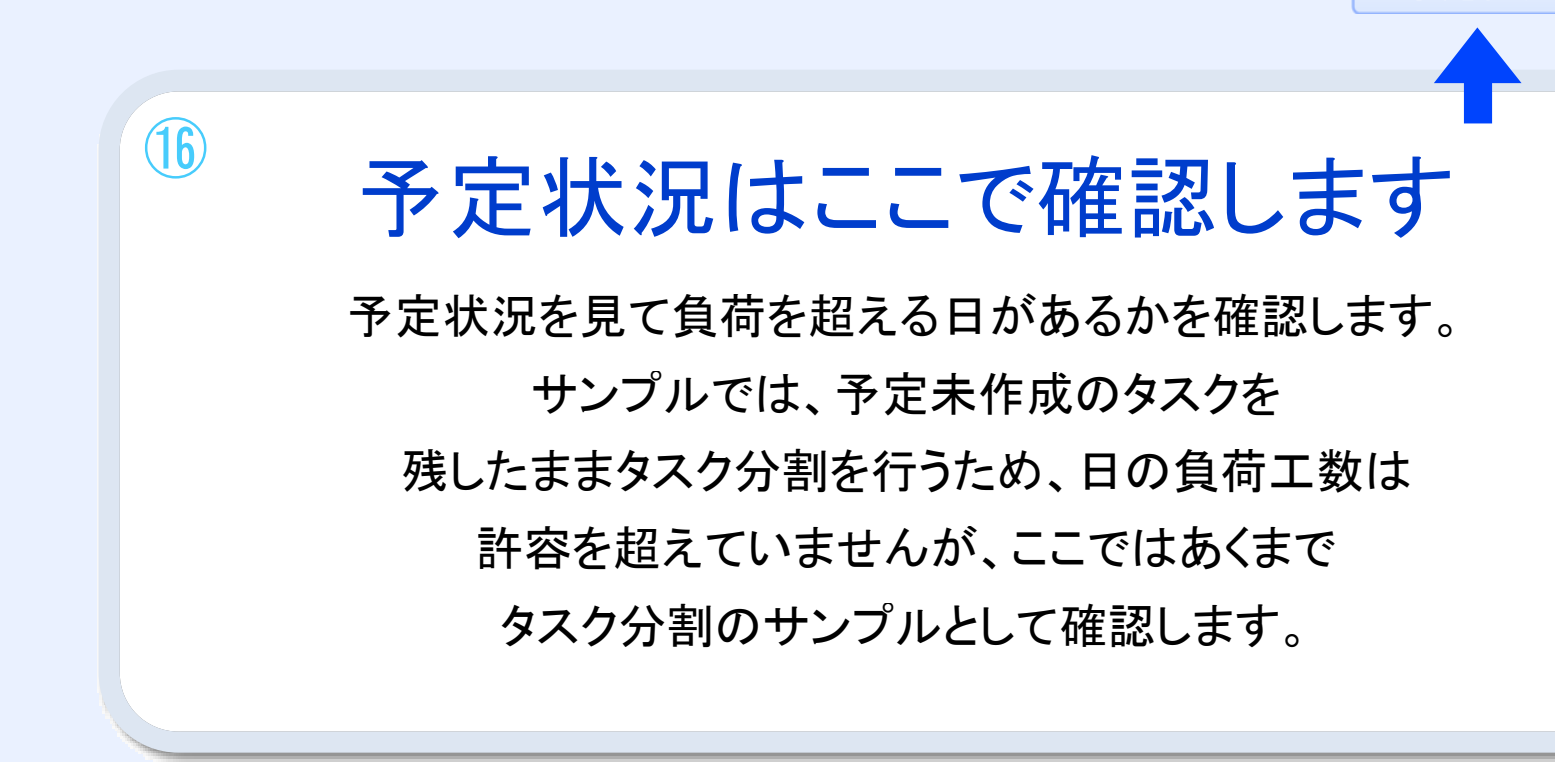

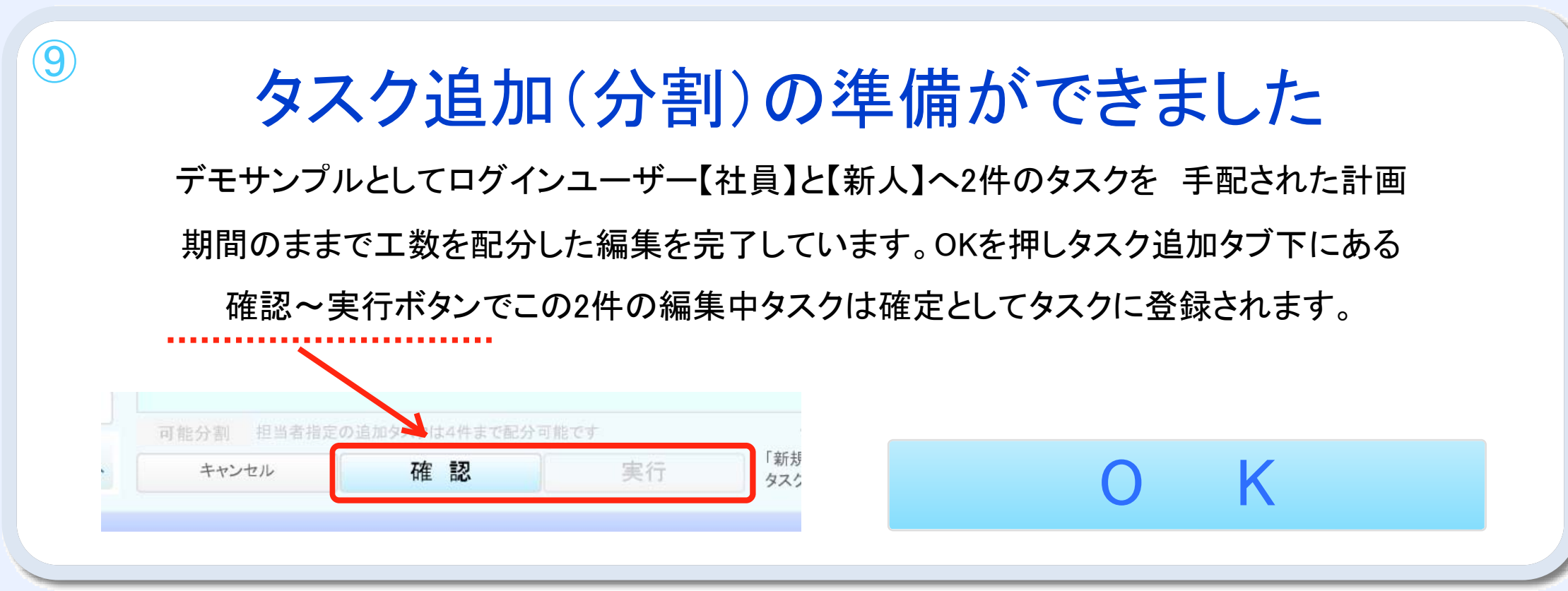

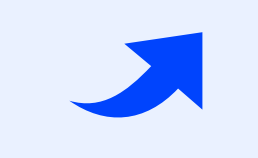

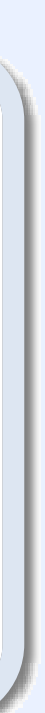

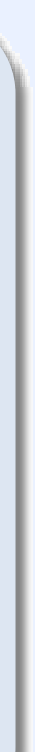